## ESPHome 中的自动化基础

【硬件准备】

● 与《使用 NFC 识别不同的 ID 卡》相同

## 【操作步骤】

1. 连接与基础硬件配置

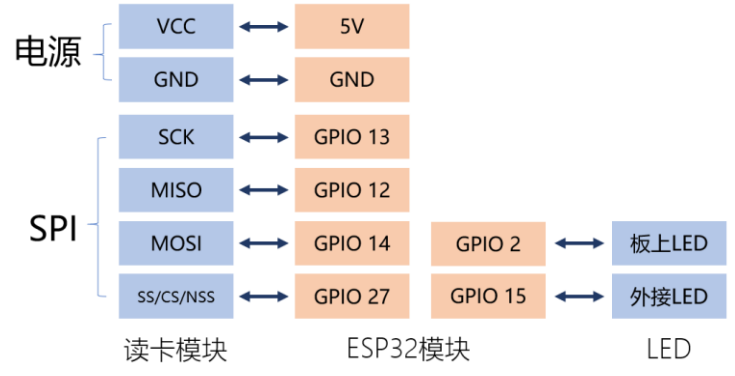

- 2. 增加本地自动化规则
  - 当有 nfc 卡靠近读卡器时,板上的 LED 灯就闪烁;
  - 当特定的 NFC 卡靠近读卡器时,外接的 LED 灯就点亮;离开时就熄灭。
- 3. ESPHome 中自动化的优势与完全本地运行

```
【参考】
```

- 相关视频 《ESPHome—不编程,集成 EPS8266》、《音乐灯带》、《远程麦克风》、《使用 NFC 识别不同 的 ID 卡》等视频中,以及小白的《esphome, sonoff 系列》
- ESPHome 中的自动化
   https://esphome.io/guides/automations.html

● ESPHome 配置

```
esphome:
 name: esp32_nfc
 platform: ESP32
 board: esp-wrover-kit
wifi:
 ssid: "Yo
 password: "
# Enable logging
logger:
# Enable Home Assistant API
api:
 password: "hachina"
ota:
 password: "hachina"
spi:
 clk_pin: GPI013
 miso_pin: GPI012
 mosi_pin: GPI014
pn532:
 cs_pin: GPI027
 update_interval: 1s
 on_tag:
   then:
     - light.toggle: gpio2_led
```

binary\_sensor:
 - platform: pn532 uid: F9-37-0A-6E name: "Andrew" on\_press: then: - light.turn\_on: gpio15\_led on\_release: then: - light.turn\_off: gpio15\_led output: - platform: gpio pin: GPIO2 id: gpio2 - platform: gpio pin: GPI015 id: gpio15 light: - platform: binary id: gpio2\_led
name: "GPIO2\_LED" output: gpio2 - platform: binary id: gpio15\_led
name: "GPIO15\_LED"
output: gpio15